## napędy i sterowanie

## Sterowanie falownikiem Sanyu serii SY8000 za pomocą sterownika PLC Siemens S7-1200

Grzegorz Kiszka, Krzysztof Bodzek

Falowniki Sanyu serii SY8000 mają wbudowany interfejs komunikacyjny RS485. Interfejs ten może zostać użyty do sterowania falownikiem z wykorzystaniem przemysłowego protokołu komunikacyjnego MODBUS. Protokół MODBUS jest często stosowany w systemach sterowania. Przykładem mogą być sterowniki programowalne PLC firmy Siemens serii S7-1200, wyposażone w moduł komunikacyjny (np. CM 1241 RS485).

W połączonych interfejsem RS485 urządzeniach (falownik – sterownik PLC) należy ustawić parametry portu. W falowniku odpowiadają za to parametry P9.00 – P9.02 (tabela 1). Dodatkowo należy odblokować tryb zdalnej komunikacji, ustawiając parametry P0.01 (zadawanie częstotliwości) na 6 – komunikacja zdalna oraz P0.02 (komunikacja zdalna) na 2 – komunikacja.

| <b>Fabela 1.</b> Przykład ustawienia parametrów |  |
|-------------------------------------------------|--|
| transmisji                                      |  |
|                                                 |  |

| Param. | Opis                     | Wartość                                           |
|--------|--------------------------|---------------------------------------------------|
| P9.00  | Adres<br>urządzenia      | 1                                                 |
| P9.01  | Szybkość<br>transmisji   | 4 (19200 BPS)                                     |
| P9.02  | Kontrola<br>bitów danych | <b>0</b> (Modbus RTU bez<br>kontroli parzystości) |

Ustawienie portu w sterowniku realizowane jest poprzez instrukcję MB\_COMM\_LOAD (rys. 1). Na rys. 1

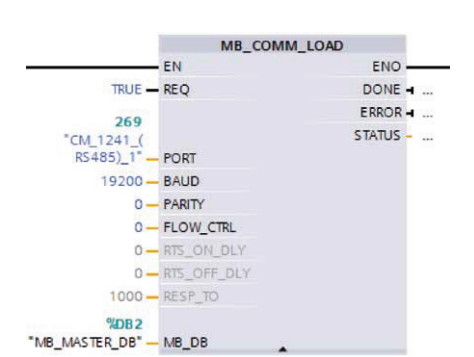

**Rys. 1.** Przykład użycia instrukcji ustawień portu

przedstawiono ustawienia portu takie, jak w falowniku (tabela 1). Ustawienia portu należy wykonać jednorazowo, np. w bloku startowym.

Po ustawieniu parametrów sterowanie sprowadza się do zapisu lub odczytu danych z odpowiednich rejestrów (tabela 2).

| Tabela | 2. | Reie | strv | MOE | BUS | falo | wnik |
|--------|----|------|------|-----|-----|------|------|

| 1abcia 2. i | Cjesti y 14101      | JDOD Ialowilika                                            |
|-------------|---------------------|------------------------------------------------------------|
| Rejestr     | Funkcja             | Dane                                                       |
| 1000H       | Komenda<br>kontroli | 0001H start do przodu<br>0002H start do tyłu<br>0005H stop |
| 2100H       | Częstotli-<br>wość  | <b>0-10000</b><br>(0-100,00 %)<br>wartości max.            |

W sterowniku zapis i odczyt rejestrów realizowany jest za pomocą instrukcji MB\_MASTER (rys. 2).

|                                                     | MB_MAS    | TER    |   |
|-----------------------------------------------------|-----------|--------|---|
|                                                     | - EN      | ENO -  | _ |
| TRUE -                                              | REQ       | DONE - | · |
| 1 -                                                 | MB_ADDR   | BUSY - | ۰ |
| 1 -                                                 | MODE      | ERROR  | ۰ |
| 48449 -                                             | DATA_ADDR | STATUS |   |
| 1 -                                                 | DATA_LEN  |        |   |
| DB3.DBW18<br>Dane <sup>*</sup> .zapis_<br>freq[1] _ | DATA_PTR  |        |   |

Rys. 2. Instrukcja odczytu/zapisu rejestrów

Instrukcja MB\_MASTER realizuje komendy protokołu MODBUS. W zależności od ustawień możliwy jest zarówno odczyt, jak i zapis rejestrów. W przypadku sterowania falownikiem wykorzystano tylko polecenie zapisu.

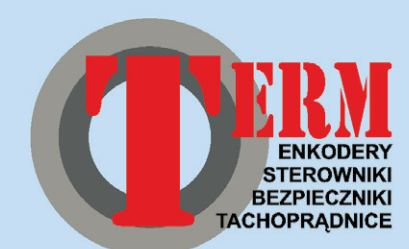

41-500 Chorzów, ul. Opolska 22 tel./fax 32 249 92 89, tel. 32 249 85 99 info@term.pl, www.term.pl

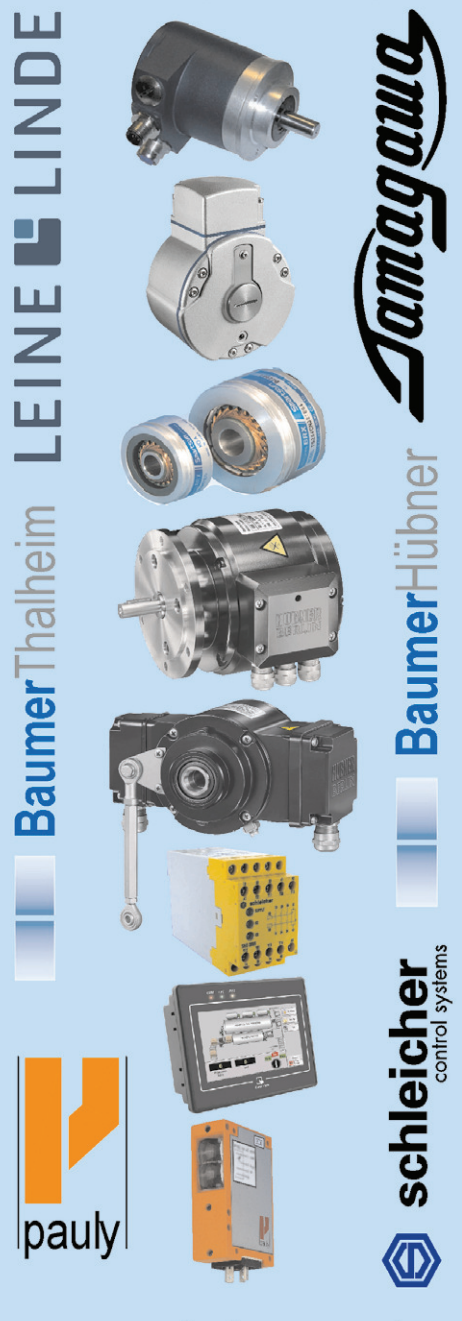

www.enkodery.com.pl www.tachoprądnice.com.pl www.bezpieczniki.com.pl www.sterowniki-plc.com.pl www.sterowniki-cnc.com.pl www.paneleoperatorskie.eu www.kurtynyswietlne.com.pl

## napędy i sterowanie

Tabela 3. Ustawienie MB\_MASTER

| Param.        | Opis                     | Wartość                                                    |  |  |
|---------------|--------------------------|------------------------------------------------------------|--|--|
| MB<br>_ADDR   | Adres<br>urządze-<br>nia | 1                                                          |  |  |
| MODE          | Odczyt<br>/Zapis         | <b>0</b> – odczyt (03H)<br><b>1</b> – zapis (06H; 10H)     |  |  |
| DATA<br>_ADDR | Adres<br>rejestru        | 44097 - komendy<br>kontroli<br>48449 - komendy<br>kontroli |  |  |
| DATA<br>_LEN  | Liczba<br>rejestrów      | 1                                                          |  |  |
| DATA<br>_PTR  | Dane                     | Zgodnie z tab. 2                                           |  |  |

Opis parametrów funkcji MB\_MA-STER zamieszczono w tabeli 3, rzy czym parametr DATA\_ADDR tworzy się wpi-

|   | Da | ne |               |                    |        |
|---|----|----|---------------|--------------------|--------|
|   |    | Na | me            | Data type          | Offset |
| 1 | -0 | •  | Static        |                    |        |
| 2 | -  |    | odczyt        | array [18] of Word | 0.0    |
| 3 | -0 |    | ▶ zapis       | Array [11] of Word | 16.0   |
| 4 | -0 |    |               | Array [11] of UInt | 18.0   |
| 5 | -0 |    | zapis_freq[1] | UInt               |        |

Rys. 3. Instrukcja odczytu/zapisu rejestrów

sując 4 (komenda MODBUS – 03H; 06H lub 10H), a następnie adres rejestru +1 w systemie dziesiętnym (np. 1000H – tabela 2 odpowiada 44097). Dane dla komunikacji MODBUS (DATA\_PTR) przechowywane są w globalnym bloku danych (np. DB3 "Dane" – rys. 3) i podaje się je jako wskaźnik (rys. 2).

Wykorzystując interfejs komunikacyjny falownika z serii SY8000, sterownik PLC S7-1200 oraz wbudowane procedury środowiska TIA PORTAL, można w łatwy sposób zrealizować sterowanie falownikiem.

🔁 inż. Grzegorz Kiszka; dr inż. Krzysztof Bodzek

Artykuł jest fragmentem projektu inżynierskiego autorów pt. "Wykorzystanie sterownika PLC do sterowania falownikiem. Protokół MODBUS RTU" realizowanego na Wydziale Elektrycznym Politechniki Śląskiej.

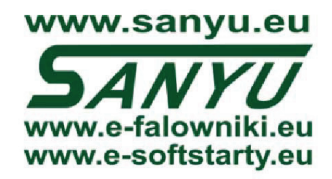

SANYU Sobczak Sp. j.